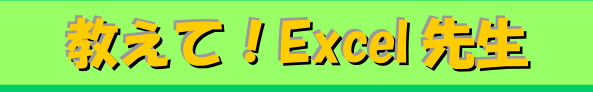

## No.81 複数のセルに一括で文字を入力する方法

## ■ 機能紹介

複数のセルに同じ文字を入力する場合、コピー&ペースト以外にどのような方法を利用されていますか? 今回は、簡単に複数のセルに一括で文字を入力する方法をご紹介します。

■操作方法

| 4  | A B         | С         | D         | E         |      |
|----|-------------|-----------|-----------|-----------|------|
| 1  | コムご         | u =       |           |           |      |
| 2  | スクシュ・       | ール衣       |           |           |      |
| 3  |             |           |           |           | 1000 |
| 4  |             | 2014/7/28 | 2014/7/29 | 2014/7/30 |      |
| 5  | 時間          | 場所        | 場所        | 場所        | **** |
| 6  | 9:00-9:30   |           |           |           |      |
| 7  | 9:30-10:30  |           |           |           |      |
| 8  | 10:30-10:45 | 休憩        | 休憩        | 休憩        |      |
| 9  | 10:45-11:15 |           |           |           |      |
| 10 | 11:15-11:45 |           |           |           |      |

| - 24 | A B         | С         | D         | E         |   |
|------|-------------|-----------|-----------|-----------|---|
| 1    |             |           |           |           |   |
| 2    | スケンュ        | ール 表      |           |           |   |
| 3    |             |           |           |           |   |
| 4    |             | 2014/7/28 | 2014/7/29 | 2014/7/30 |   |
| 5    | 時間          | 場所        | 場所        | 場所        | 2 |
| 6    | 9:00-9:30   |           |           |           |   |
| 7    | 9:30-10:30  |           |           | 事務所       |   |
| 8    | 10:30-10:45 | 休憩        | 休意        | 休憩        |   |
| 9    | 10:45-11:15 |           |           |           |   |
| 10   | 11:15-11:45 |           |           |           |   |

- ①Excelを開いて、同じ文字を入力したいセルを 選択します。
  - ※連続しているセルを選択する場合は 「Shift」キーを押しながら 離れているセルを選択する場合は 「Ctrl」キーを押しながら 選択してください。
- ②セルを選択した状態のまま、文字入力を 行ないます。
  - 入力後、文字入力のみを確定した状態に します。
  - (下図の縦線が点滅している状態になります)

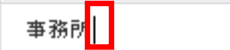

③最後に「Ctrl」キーを押しながら
「Enter」キーを押して確定します。
すると、選択したセルにすべて同じ
文字が入力されます!

| 1<br>2<br>3 | スケジュール 表    |           |           |           |   |  |
|-------------|-------------|-----------|-----------|-----------|---|--|
| 4           |             | 2014/7/28 | 2014/7/29 | 2014/7/30 | 3 |  |
| 5           | 時間          | 場所        | 場所        | 場所        |   |  |
| 6           | 9:00-9:30   | 事務所       | 事務所       | 事務所       |   |  |
| 7           | 9:30-10:30  | 事務所       |           | 事務所       |   |  |
| 8           | 10:30-10:45 | 休憩        | 休憩        | 休意        |   |  |
| 9           | 10:45-11:15 |           | 事務所       |           |   |  |
| 10          | 11:15-11:45 |           | 事務所       |           |   |  |

D

F

入力を効率化する一つの方法だと思いますので、ぜひお試しください!

A B C